# Usein kysyttyä Transformer TF201:stä

| Tiedost                                                            | ojen hallinta                                                                                                    | 2                                                                                                    |
|--------------------------------------------------------------------|----------------------------------------------------------------------------------------------------|----------------------------------------------------------------------------------------------------|
|                                                                    | Kuinka pääsen käyttämään microSD-kortille, SD-kortille ja USB-laitteelle<br>tallennettuja tietojani?                                                                                                    | .2                                                                                                    |
|                                                                    | Kuinka siirrän valitun tiedoston toiseen kansioon?                                                                                                    | . 2                                                                                                    |
|                                                                    | Kuinka kopioin ja liitän valitun tiedoston liitettyyn ulkoiseen tallennuslaitteeseen?                                                                                                    | . 2                                                                                                    |
| Sovellu                                                            | ksen pysäyttäminen tai asennuksen poistaminen                                                                                                    | 2                                                                                                    |
|                                                                    | Kuinka pysäytän käynnissä olevan sovelluksen?                                                                                                    | . 2                                                                                                    |
|                                                                    | Entä jos en enää halua pitää ladattua sovellusta?                                                                                                    | . 3                                                                                                    |
|                                                                    | Missä voin tarkistaa sovelluksen tilan tai yksityiskohtaiset tiedot?                                                                                                    | . 3                                                                                                    |
| Järjeste                                                           | elmä ei vastaa                                                                                                    | 3                                                                                                    |
|                                                                    | Mitä pitää tehdä, kun Transformer menee vastaamattomaan tilaan?                                                                                                    | . 3                                                                                                    |
|                                                                    | Transformerin näyttö on sammunut enkä saa sitä käynnistettyä                                                                                                    | . 3                                                                                                    |
| Ulkoine                                                            | en tallennuslaite                                                                                                    | 4                                                                                                    |
|                                                                    | Olen jo liittänyt microSD-kortin Transformeriin, mutta en näe sitä                                                                                                    | .4                                                                                                    |
|                                                                    | Olen jo liittänyt USB-levyaseman, mutta en näe sitä Transformerissa                                                                                                    | .4                                                                                                    |
| Näyttö                                                             | kuvan kaappaus                                                                                                    | 4                                                                                                    |
|                                                                    | Voinko kaapata Transformerista näyttökuvia?                                                                                                    | .4                                                                                                    |
|                                                                    |                                                                                                    |                                                                                                    |
| Akku                                                               |                                                                                                    | 4                                                                                                    |
| Akku                                                               | Kuinka pidennän Transformerin akkukestoa?                                                                                                    | <b>4</b><br>.4                                                                                                    |
| Akku                                                               | <ul> <li>Kuinka pidennän Transformerin akkukestoa?</li> <li>Mitä jos akku on kokonaan lopussa?</li> </ul>                                                                                                    | .4<br>.4                                                                                                    |
| Akku                                                               | <ul> <li>Kuinka pidennän Transformerin akkukestoa?</li> <li>Mitä jos akku on kokonaan lopussa?</li> <li>Miksi Transformer ei lataudu täysin siirrettävässä telakointiasemassa?</li> </ul>                                                                                                    | .4<br>.4<br>.5                                                                                                    |
| Akku                                                               | <ul> <li>Kuinka pidennän Transformerin akkukestoa?</li> <li>Mitä jos akku on kokonaan lopussa?</li> <li>Miksi Transformer ei lataudu täysin siirrettävässä telakointiasemassa?</li> <li>Miksi Transformerin lataaminen kestää pitempään?</li> </ul>                                                                                                    | .4<br>.4<br>.5<br>.5                                                                                                    |
| Akku<br>Selain                                                     | <ul> <li>Kuinka pidennän Transformerin akkukestoa?</li> <li>Mitä jos akku on kokonaan lopussa?</li> <li>Miksi Transformer ei lataudu täysin siirrettävässä telakointiasemassa?</li> <li>Miksi Transformerin lataaminen kestää pitempään?</li> </ul>                                                                                                    | .4<br>.4<br>.5<br>.5<br><b>5</b>                                                                                                    |
| Akku<br>Selain                                                     | <ul> <li>Kuinka pidennän Transformerin akkukestoa?</li> <li>Mitä jos akku on kokonaan lopussa?</li> <li>Miksi Transformer ei lataudu täysin siirrettävässä telakointiasemassa?</li> <li>Miksi Transformerin lataaminen kestää pitempään?</li> <li>Miten selainnäkymää mukautetaan?</li> </ul>                                                                                                    | .4<br>.4<br>.5<br>.5<br>.5                                                                                                    |
| Akku<br>Selain<br>Järjeste                                         | <ul> <li>Kuinka pidennän Transformerin akkukestoa?</li> <li>Mitä jos akku on kokonaan lopussa?</li> <li>Miksi Transformer ei lataudu täysin siirrettävässä telakointiasemassa?</li> <li>Miksi Transformerin lataaminen kestää pitempään?</li> <li>Miten selainnäkymää mukautetaan?</li> </ul>                                                                                                    | .4<br>.4<br>.5<br>.5<br>5<br>.5                                                                                                    |
| Akku<br>Selain<br>Järjeste                                         | <ul> <li>Kuinka pidennän Transformerin akkukestoa?</li> <li>Mitä jos akku on kokonaan lopussa?</li> <li>Miksi Transformer ei lataudu täysin siirrettävässä telakointiasemassa?</li> <li>Miksi Transformerin lataaminen kestää pitempään?</li> <li>Miten selainnäkymää mukautetaan?</li> <li>Miten selainnäkymää mukautetaan?</li> <li>Kuinka järjestelmä päivitetään?</li> </ul>                                                                                                    | <b>4</b><br>.4<br>.5<br>.5<br><b>5</b><br>.5                                                                                                    |
| Akku<br>Selain<br>Järjeste<br>MyNet                                | <ul> <li>Kuinka pidennän Transformerin akkukestoa?</li> <li>Mitä jos akku on kokonaan lopussa?</li> <li>Miksi Transformer ei lataudu täysin siirrettävässä telakointiasemassa?</li> <li>Miksi Transformerin lataaminen kestää pitempään?</li> <li>Miten selainnäkymää mukautetaan?</li> <li>Miten selainnäkymää mukautetään?</li> <li>Kuinka järjestelmä päivitetään?</li> </ul>                                                                                                    | <b>4</b><br>.4<br>.5<br>.5<br><b>5</b><br>.5<br><b>5</b><br>.5<br><b>5</b>                                                                                                    |
| Akku<br>Selain<br>Järjeste<br>MyNet                                | <ul> <li>Kuinka pidennän Transformerin akkukestoa?</li> <li>Mitä jos akku on kokonaan lopussa?</li> <li>Miksi Transformer ei lataudu täysin siirrettävässä telakointiasemassa?</li> <li>Miksi Transformerin lataaminen kestää pitempään?</li> <li>Miten selainnäkymää mukautetaan?</li> <li>Miten selainnäkymää mukautetään?</li> <li>Kuinka järjestelmä päivitetään?</li> <li>Kuinka MyNet-sovellusta käytetään?</li> </ul>                                                                                                    | <b>4</b><br>.4<br>.5<br>.5<br><b>5</b><br>.5<br><b>5</b><br>.5<br><b>5</b><br>.5                                                                                                    |
| Akku<br>Selain<br>Järjeste<br>MyNet<br>Tehdase                     | <ul> <li>Kuinka pidennän Transformerin akkukestoa?</li> <li>Mitä jos akku on kokonaan lopussa?</li> <li>Miksi Transformer ei lataudu täysin siirrettävässä telakointiasemassa?</li> <li>Miksi Transformerin lataaminen kestää pitempään?</li> <li>Miten selainnäkymää mukautetaan?</li> <li>Miten selainnäkymää mukautetään?</li> <li>Kuinka järjestelmä päivitetään?</li> <li>Kuinka MyNet-sovellusta käytetään?</li> </ul>                                                                                                    | <b>4</b><br>.4<br>.5<br>.5<br><b>5</b><br>.5<br><b>5</b><br>.5<br><b>5</b><br>.5<br><b>5</b><br>.5<br><b>5</b><br>.5<br><b>5</b><br>.5<br><b>5</b><br>.5<br><b>5</b><br>.5<br><b>5</b><br>.5<br><b>5</b><br>.5<br><b>5</b><br>.5<br>.5<br>.5<br>.5<br>.5<br>.5<br>.5<br>.5<br>.5<br>.5<br>.5<br>.5<br>.5 |
| Akku<br>Selain<br>Järjeste<br>MyNet<br>Tehdase                     | <ul> <li>Kuinka pidennän Transformerin akkukestoa?</li> <li>Mitä jos akku on kokonaan lopussa?</li> <li>Miksi Transformer ei lataudu täysin siirrettävässä telakointiasemassa?</li> <li>Miksi Transformerin lataaminen kestää pitempään?</li> <li>Miten selainnäkymää mukautetaan?</li> <li>Miten selainnäkymää mukautetään?</li> <li>Kuinka järjestelmä päivitetään?</li> <li>Kuinka MyNet-sovellusta käytetään?</li> <li>Kuinka Transformer nollataan tehdasasetuksiin?</li> </ul>                                                                                                    | <b>4</b><br>.4<br>.5<br>.5<br><b>5</b><br>.5<br><b>5</b><br>.5<br><b>5</b><br>.5<br><b>5</b><br>.5<br><b>6</b><br>.6                                                                                                    |
| Akku<br>Selain<br>Järjeste<br>MyNet<br>Tehdase<br>Sähköp           | <ul> <li>Kuinka pidennän Transformerin akkukestoa?</li> <li>Mitä jos akku on kokonaan lopussa?</li> <li>Miksi Transformer ei lataudu täysin siirrettävässä telakointiasemassa?</li> <li>Miksi Transformerin lataaminen kestää pitempään?</li> <li>Miten selainnäkymää mukautetaan?</li> <li>Miten selainnäkymää mukautetään?</li> <li>Kuinka järjestelmä päivitetään?</li> <li>Kuinka MyNet-sovellusta käytetään?</li> <li>Kuinka Transformer nollataan tehdasasetuksiin?</li> </ul>                                                                                                    | .4<br>.4<br>.5<br>.5<br>.5<br>.5<br>.5<br>.5<br>.5<br>.5<br>.5<br>.6<br>.6                                                                                                    |
| Akku<br>Selain<br>Järjeste<br>MyNet<br>Tehdas<br>Sähköp            | <ul> <li>Kuinka pidennän Transformerin akkukestoa?</li> <li>Mitä jos akku on kokonaan lopussa?</li> <li>Miksi Transformer ei lataudu täysin siirrettävässä telakointiasemassa?</li> <li>Miksi Transformerin lataaminen kestää pitempään?</li> <li>Miten selainnäkymää mukautetaan?</li> <li>Miten selainnäkymää mukautetään?</li> <li>Kuinka järjestelmä päivitetään?</li> <li>Kuinka MyNet-sovellusta käytetään?</li> <li>Kuinka Transformer nollataan tehdasasetuksiin?</li> <li>Kuinka Transformer nollataan tehdasasetuksiin?</li> <li>Voinko avata ja tallentaa sähköpostin liitteitä Transformerilla?</li> </ul> | <b>4</b><br>.4<br>.5<br>.5<br><b>5</b><br>.5<br><b>5</b><br>.5<br><b>5</b><br>.5<br><b>6</b><br>.6                                                                                                    |
| Akku<br>Selain<br>Järjeste<br>MyNet<br>Tehdas<br>Sähköp<br>Signaal | <ul> <li>Kuinka pidennän Transformerin akkukestoa?</li> <li>Mitä jos akku on kokonaan lopussa?</li> <li>Miksi Transformer ei lataudu täysin siirrettävässä telakointiasemassa?</li> <li>Miksi Transformerin lataaminen kestää pitempään?</li> <li>Miten selainnäkymää mukautetaan?</li> <li>Miten selainnäkymää mukautetään?</li> <li>Kuinka järjestelmä päivitetään?</li> <li>Kuinka MyNet-sovellusta käytetään?</li> <li>Kuinka Transformer nollataan tehdasasetuksiin?</li> <li>Kuinka Transformer nollataan tehdasasetuksiin?</li> <li>Voinko avata ja tallentaa sähköpostin liitteitä Transformerilla?</li> </ul> | <b>4</b><br>.4<br>.5<br>.5<br><b>5</b><br>.5<br><b>5</b><br>.5<br><b>6</b><br>.6<br><b>6</b><br>.6                                                                                                    |

# Tiedostojen hallinta

• Kuinka pääsen käyttämään microSD-kortille, SD-kortille ja USBlaitteelle tallennettuja tietojani?

Napauta oikean alakulman kehotteen SD-kortti- tai USB-kuvaketta. Napauta kansiokuvaketta, jolloin näet kaikki tietosi valituissa tallennuslaitteissa. Katso lisätietoja käyttöoppaasta.

## Kuinka siirrän valitun tiedoston toiseen kansioon?

Lisää haluttuun tiedostoon valintamerkki ja napauta **Kopioi** tai **Leikkaa**. Anna haluamasi kohdekansio ja napauta oikeassa yläkulmassa olevaa **Liitä** -kuvaketta siirtääksesi tiedoston.

Jos haluat kopioida useampia kuin yhden tiedoston samanaikaisesti, lisää valintamerkki haluttuihin tiedostoihin tai napauta **Valitse kaikki** ja napauta sitten **Kopioi** tai **Leikkaa**. Anna haluamasi kohdekansio ja napauta oikeassa yläkulmassa olevaa **Liitä** -kuvaketta siirtääksesi tiedostot.

• Kuinka kopioin ja liitän valitun tiedoston liitettyyn ulkoiseen tallennuslaitteeseen?

Toimi edellisten ohjeiden mukaisesti ja paikallista haluamasi kohdekansio ulkoisessa tallennuslaitteessa.

# Sovelluksen pysäyttäminen tai asennuksen poistaminen

#### Kuinka pysäytän käynnissä olevan sovelluksen? Android 3.x Honeycomb -liittymälle:

Voit pysäyttää parhaillaan käynnissä olevan sovelluksen napauttamalla Sovellukset -valikko > Asetukset > Sovellukset > Käynnissä olevat palvelut. Valitse sovellus ja napauta Pysäytä.

Voit myös napauttaa alhaalla vasemmalla olevaa Viimeisimmät sovellukset -näppäintä ja napauttaa sitten paneelissa näkyvän vastaavan sovelluksen x-symbolia.

#### Android 4.x Ice Cream Sandwich -liittymälle:

Napauta **Sovellukset** -valikko > **Asetukset** > **Sovellukset** > **Käynnissä**. Valitse sovellus ja napauta **Pysäytä**.

Voit myös napauttaa alhaalla vasemmalla olevaa **Viimeisimmät** sovellukset -näppäintä ja pyyhkäistä sitten uusinta sovellusta vasemmalle tai oikealle poistaaksesi sen luettelosta. Voit myös napauttaa ja pitää uusinta sovellusta painettuna tuodaksesi valikon näkyviin ja valitsemalla **Poista luettelosta**.

### Entä jos en enää halua pitää ladattua sovellusta? Android 3.x Honeycomb -liittymälle:

Voit poistaa tarpeettoman sovelluksen asennuksen napauttamalla Sovellukset -valikko > Asetukset > Sovellukset > Hallitse sovelluksia > Ladatut. Valitse sovellus ja napauta Poista asennus.

## Android 4.x Ice Cream Sandwich -liittymälle:

Napauta **Sovellukset** -valikko > **Asetukset** > **Sovellukset** > **Ladatut**. Valitse sovellus ja napauta **Poista asennus**.

#### Missä voin tarkistaa sovelluksen tilan tai yksityiskohtaiset tiedot? Android 3.x Honeycomb -liittymälle:

Voit tarkistaa sovelluksen tiedot napauttamalla **Sovellukset** -valikko > **Asetukset** > **Sovellukset** > **Hallitse sovelluksia** > **Kaikki**. Valitse sovellus näyttääksesi sen yksityiskohtaiset tiedot.

#### Android 4.x Ice Cream Sandwich -liittymälle:

Napauta **Sovellukset** -valikko > **Asetukset** > **Sovellukset** > **Kaikki**. Valitse sovellus näyttääksesi sen yksityiskohtaiset tiedot.

## Järjestelmä ei vastaa

- Mitä pitää tehdä, kun Transformer menee vastaamattomaan tilaan? Pidä virtapainiketta painettuna, kunnes Virta pois -valikko tulee näkyviin, valitse OK, ja pidä sitten virtapainiketta painettuna kytkeäksesi järjestelmän uudelleen päälle, tai pistä ja pidä nollauspainiketta painettuna (pieni reikä Transformerin vasemmalla puolella), kunnes järjestelmä käynnistyy uudelleen. ASUS-logo tulee näkyviin näyttöön, kun järjestelmän uudelleenkäynnistys on onnistunut.
- Transformerin näyttö on sammunut enkä saa sitä käynnistettyä. Pidä virtapainiketta painettuna, kunnes Virta pois -valikko tulee näkyviin, valitse OK, ja pidä sitten virtapainiketta painettuna kytkeäksesi järjestelmän uudelleen päälle, tai pistä ja pidä nollauspainiketta painettuna (pieni reikä Transformerin vasemmalla puolella), kunnes järjestelmä käynnistyy uudelleen. ASUS-logo tulee näkyviin näyttöön, kun järjestelmän uudelleenkäynnistys on onnistunut.

# Ulkoinen tallennuslaite

- Olen jo liittänyt microSD-kortin Transformeriin, mutta en näe sitä. Poista muistikortti Transformerista ja liitä se uudelleen.
- Olen jo liittänyt USB-levyaseman, mutta en näe sitä Transformerissa. Poista Transformer siirrettävästä telakointiasemasta ja telakoi se uudelleen, tai irrota USB-levyasema Transformerista ja liitä se uudelleen.

# Näyttökuvan kaappaus

 Voinko kaapata Transformerista näyttökuvia?
 Kyllä. Napauta Sovellukset -valikko > Asetukset > Mukautetut ASUS-asetukset ja lisää valintamerkki Näyttökuva -kohtaan. Pidä Viimeisimmät sovellukset -näppäintä painettuna kaapataksesi haluamiasi näyttökuvia. Jos olet telakoinut Transformerin, paina suoraan näppäimistön pikanäppäintä.
 Voit myös painaa yhtä aikaa Äänenvoimakkuus alas -näppäintä ja

virtapainiketta suorittaaksesi oletusruutukaappaustoiminnon. (Vain Android 4.x)

## Akku

## Kuinka pidennän Transformerin akkukestoa?

Tarkista näytön aikakatkaisu **Asetukset** -kohdasta. Näytön aikakatkaisun asettaminen tilaan **Ei koskaan** kuluttaa enemmän akkutehoa. Hallitse ja sulje käynnissä olevia sovelluksia, kun et tarvitse niitä. Katso ohjeet luvusta **Sovellusten pysäyttäminen tai asennusten poistaminen**.

#### Mitä jos akku on kokonaan lopussa?

Liitä verkkolaite Transformeriin ladataksesi sen. Voit käynnistää Transformerin normaalisti noin 10 minuutin kuluttua.

#### Miksi Transformer ei lataudu täysin siirrettävässä telakointiasemassa?

Kun Transformer on telakoitu ja irti verkkolaitteesta, siirrettävä telakointiasema lataa Transformerin akun enintään 90 %:n lataukseen suojellakseen akkua ja pidentääkseen sen käyttöikää. Siirrettävä telakointiasema alkaa ladata, kun Transformerin akun teho laskee alle 70 %:n.

Verkkolaite lataa Transformerin akun 100 % täyteen ja alkaa ladata sitä, kun lataus menee alle 95 %:n.

 Miksi Transformerin lataaminen kestää pitempään?
 Kun Transformer on telakoitu, verkkolaite lataa sekä padia että telakkaa, joten Transformerin lataaminen kestää kauemmin.

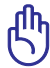

#### Transformerin lataushuomautus:

Liitä verkkolaitteen 40-pinninen liitin kokonaan Transformeriin tai telakkaan varmistaaksesi, että Transformerin virtaliitäntä on kunnossa.

## Selain

#### Miten selainnäkymää mukautetaan?

Avaa web-selain. Napauta oikean yläkulman työkalupainiketta ja valitse **Asetukset**. Valitse mukautettavat asetusvalinnat.

## Järjestelmäpäivitys

#### Kuinka järjestelmä päivitetään?

Sinun ei tarvitse päivittää Transformeria manuaalisesti. ASUS ilmoittaa sinulle ponnahdusviestillä, kun päivitys on saatavilla. Sinun on muodostettava yhteys internetiin ja kirjauduttava Google-tilillesi.

## **MyNet**

#### Kuinka MyNet-sovellusta käytetään?

Varmista, että olet käynnistänyt tietokoneessa Microsoft Media Playerin (versio 10 tai uudempi). Varmista myös, että Transformer ja tietokone on liitetty samaan langattomaan tukiasemaan. Katso lisätietoja käyttöoppaasta.

## Tehdasoletukset

 Kuinka Transformer nollataan tehdasasetuksiin? Android 3.x Honeycomb -liittymälle: Napauta Asetukset > Tietosuoja > Tehdasasetusten palautus. Nollaa tabletti -valinnan napauttaminen poistaa kaikki tietosi Transformerista.

## Android 4.x Ice Cream Sandwich -liittymälle:

Napauta **Asetukset** > **Varmuuskopioi ja palauta** > **Tehdasasetusten palautus**. **Nollaa tabletti** -valinnan napauttaminen poistaa kaikki tietosi Transformerista.

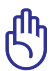

Varmista, että varmuuskopioit kaikki tärkeät tietosi ennen Transformerin nollausta.

# Sähköpostin liitteet

• Voinko avata ja tallentaa sähköpostin liitteitä Transformerilla? Kyllä voit, mutta tiedostokoon on oltava pienempi kuin 5 Mt.

## Signaalin vastaanotto

• Vaikuttavatko auton ikkunoiden kuumuutta eristävät suojakalvot Transformerin GPS-toimintoon?

Kyllä, kuumuutta eristävät suojakalvot auton ikkunoissa voivat heikentää tai estää GPS-signaalin kulkua Transformeriin.

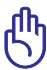

Oman turvallisuutesi vuoksi älä käytä Transformeria ja GPS-toimintoa ajaessasi autoa.

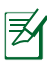

Nopeuttaaksesi ensimmäistä sijainnin saamista Transformerin GPSjärjestelmällä, muodosta yhteys internetiin ennen GPS-paikannuksen aktivointia.